# **WiFi Italia** Istruzioni APP wifi.italia.it

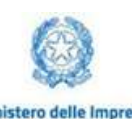

#### INFRATEL ITALIA

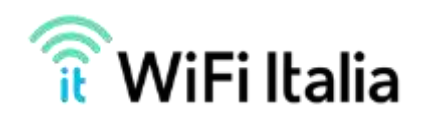

# SCARICA WiFiltalia

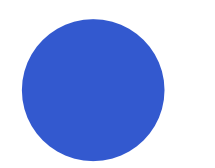

**Download IOS** 

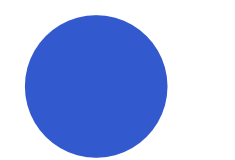

**Download Android** 

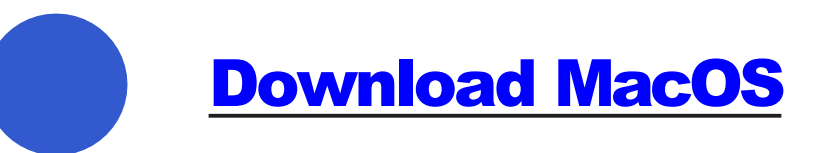

**Download Windows** 

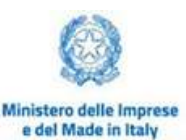

#### **INFRATEL ITALIA**

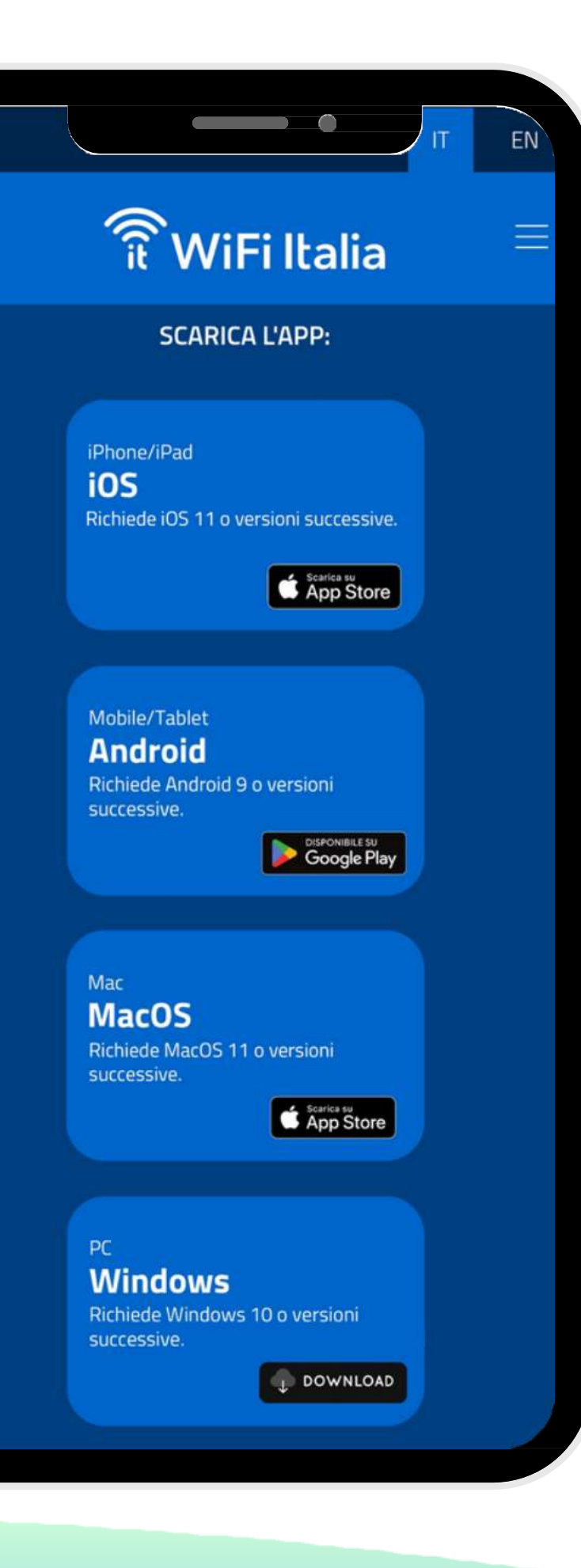

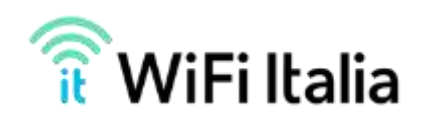

## Download IOS

Se si sta utilizzando un dispositivo iOS, l'APP può essere scaricata sull'Apple Store cercando l'APP wifi.italia.it oppure direttamente dal sito ufficiale www.wifi.italia.it

Cliccando sul pulsante "iOS" il sito vi porterà direttamente sull'Apple Store dove potrete scaricare l'APP

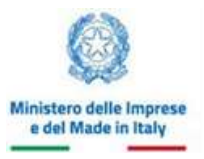

#### **INFRATEL ITALIA**

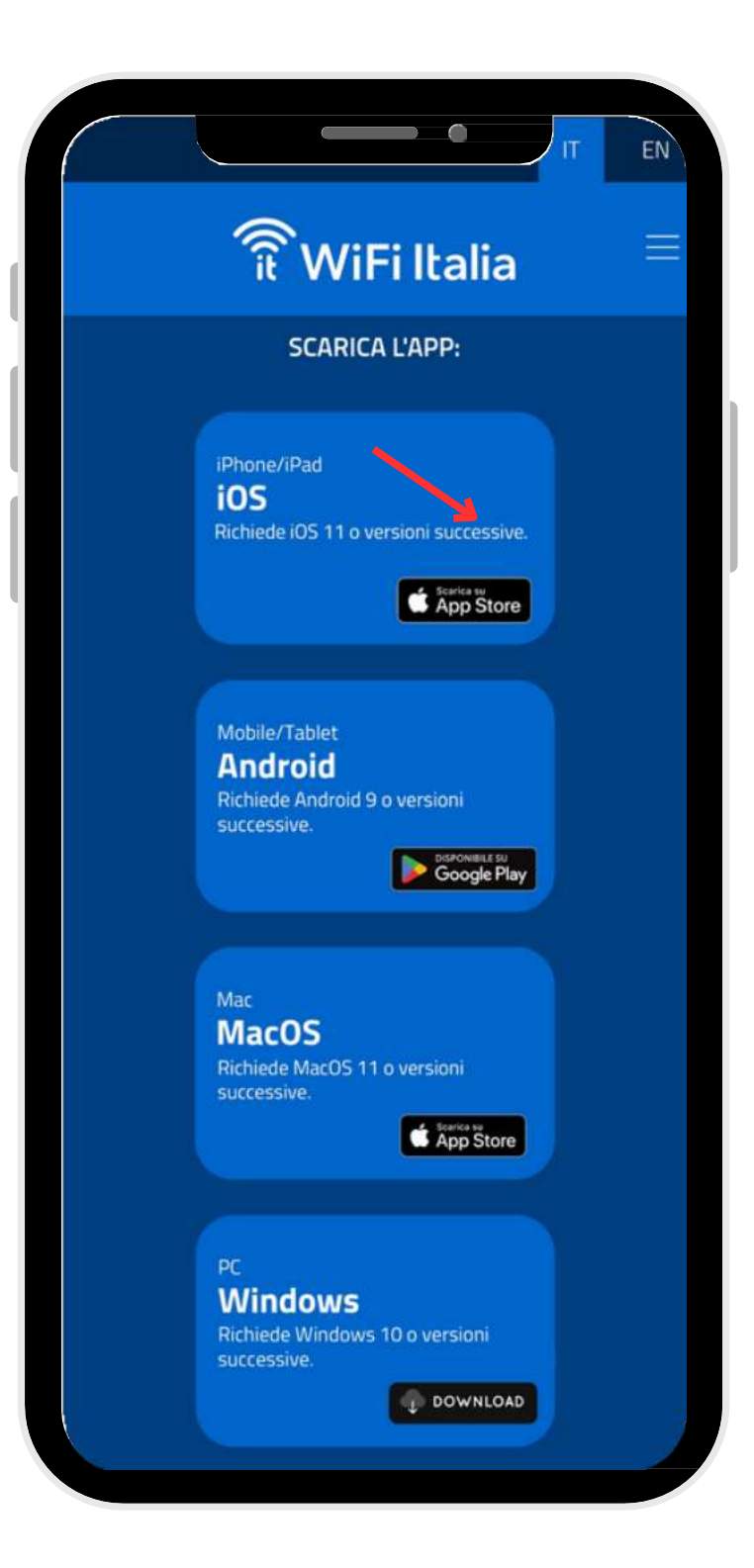

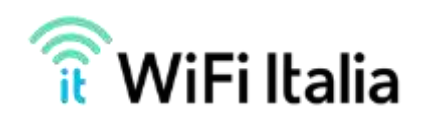

## Download Android

Se si sta utilizzando un dispositivo Android, l'APP può essere scaricata dal sito ufficiale www.wifi.italia.it

Cliccando sul pulsante "Android" verrà avviato il download dell'APK dell'applicazione che potrete installare sul vostro dispositivo Android

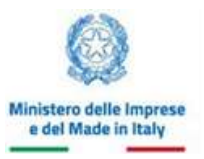

#### **INFRATEL ITALIA**

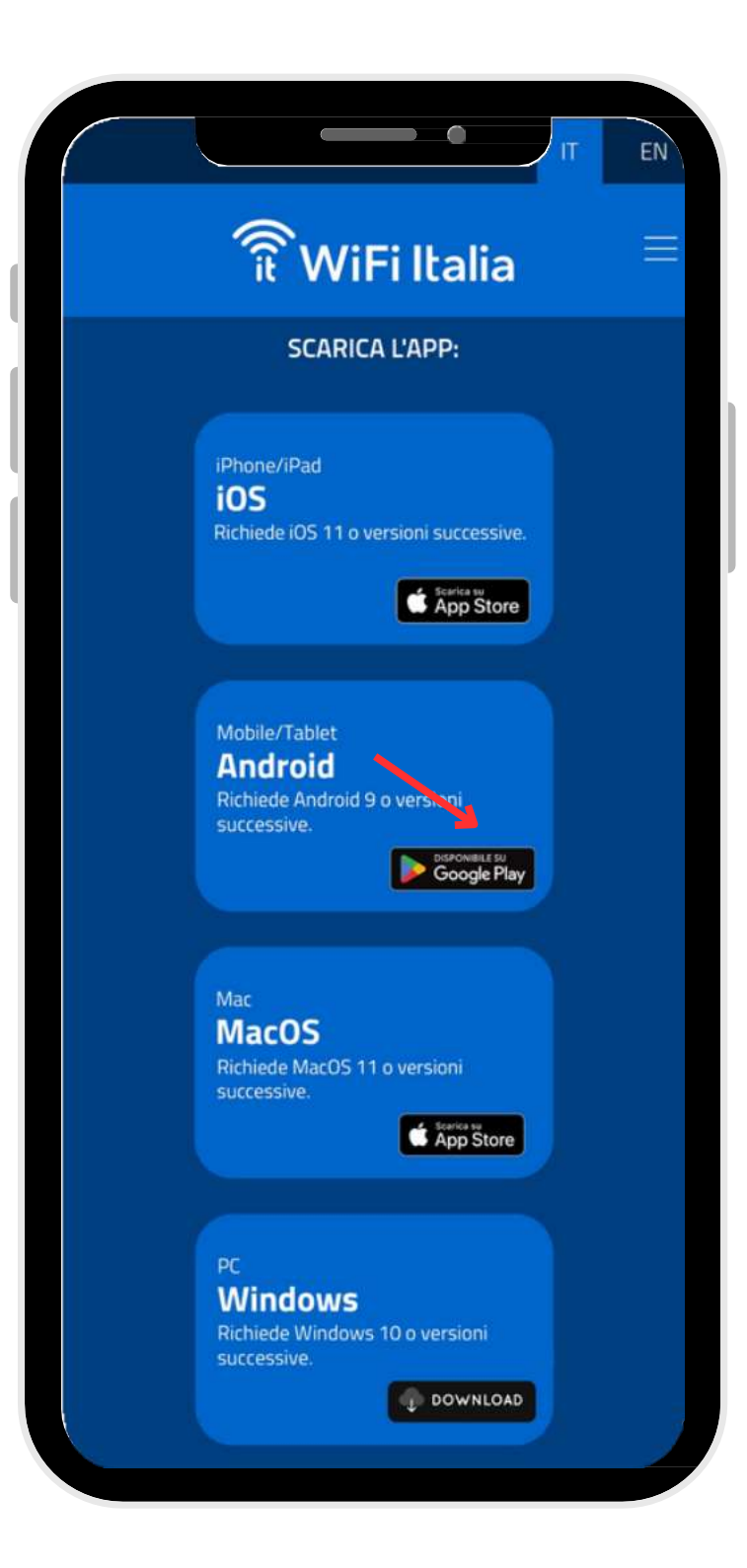

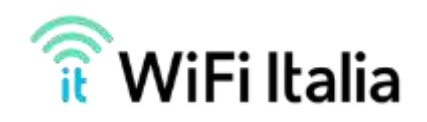

## Download MacOS

Visita il sito ufficale **www.wifi.italia.it** e clicca sul link per MacOS

Il link vi porterà sul Mac App Store dove potrete scaricare l'APP e procedere poi con la configurazione

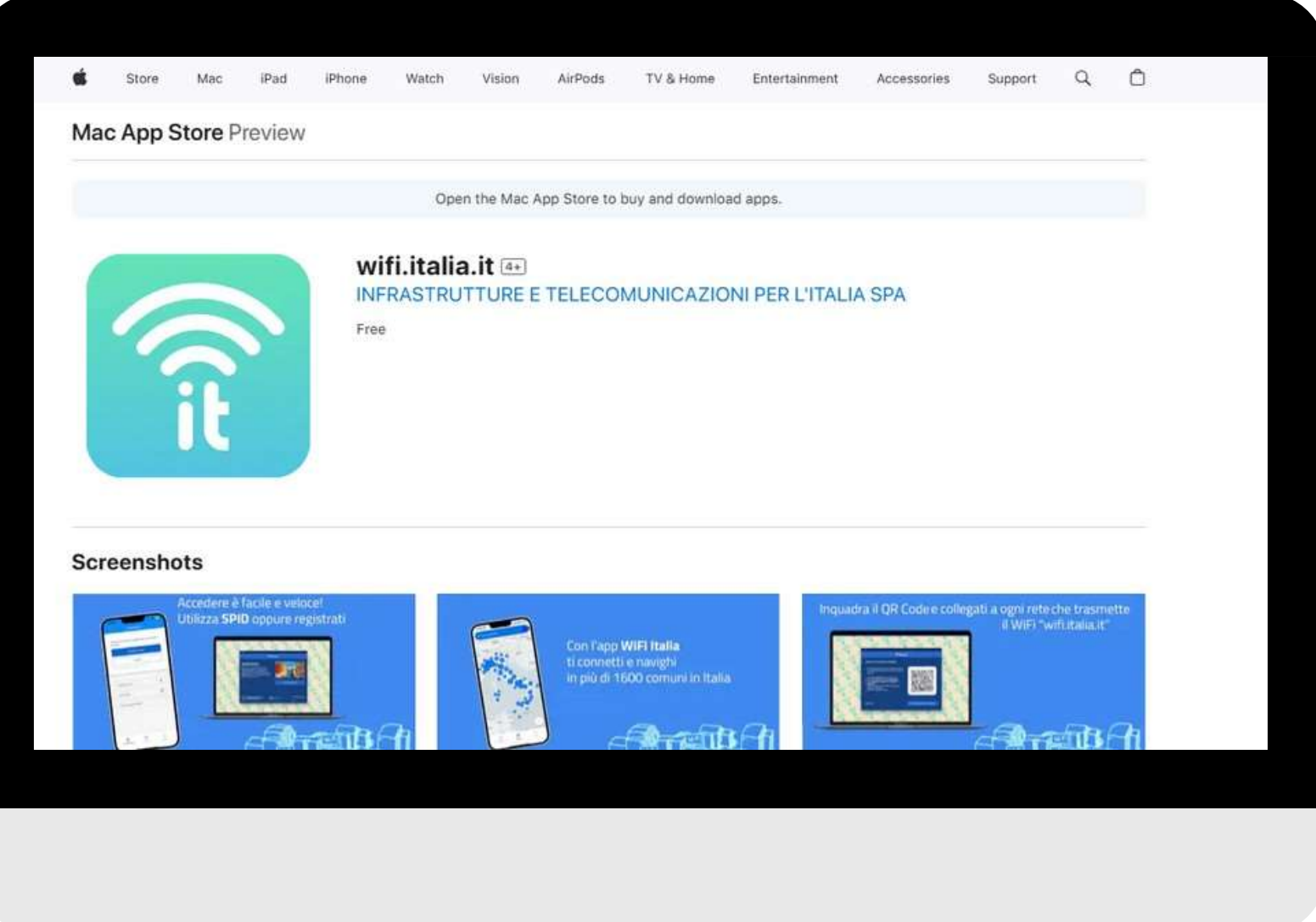

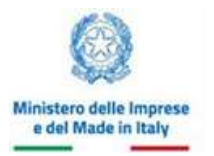

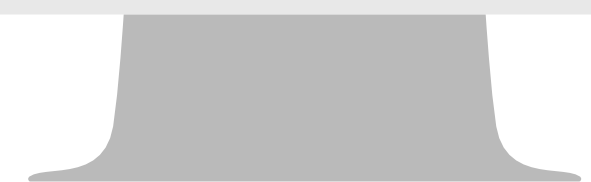

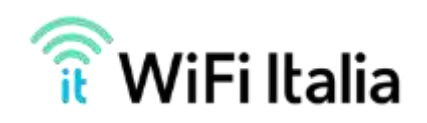

## Download Windows

Visita il sito ufficale **www.wifi.italia.it** e clicca sul link per Windows

Il link avvierà il download di un file .zip nel quale troverete un file .exe di da utilizzare per installare l'APP su Windows e procedere poi con la configurazione

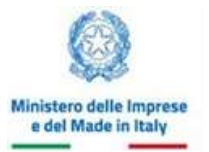

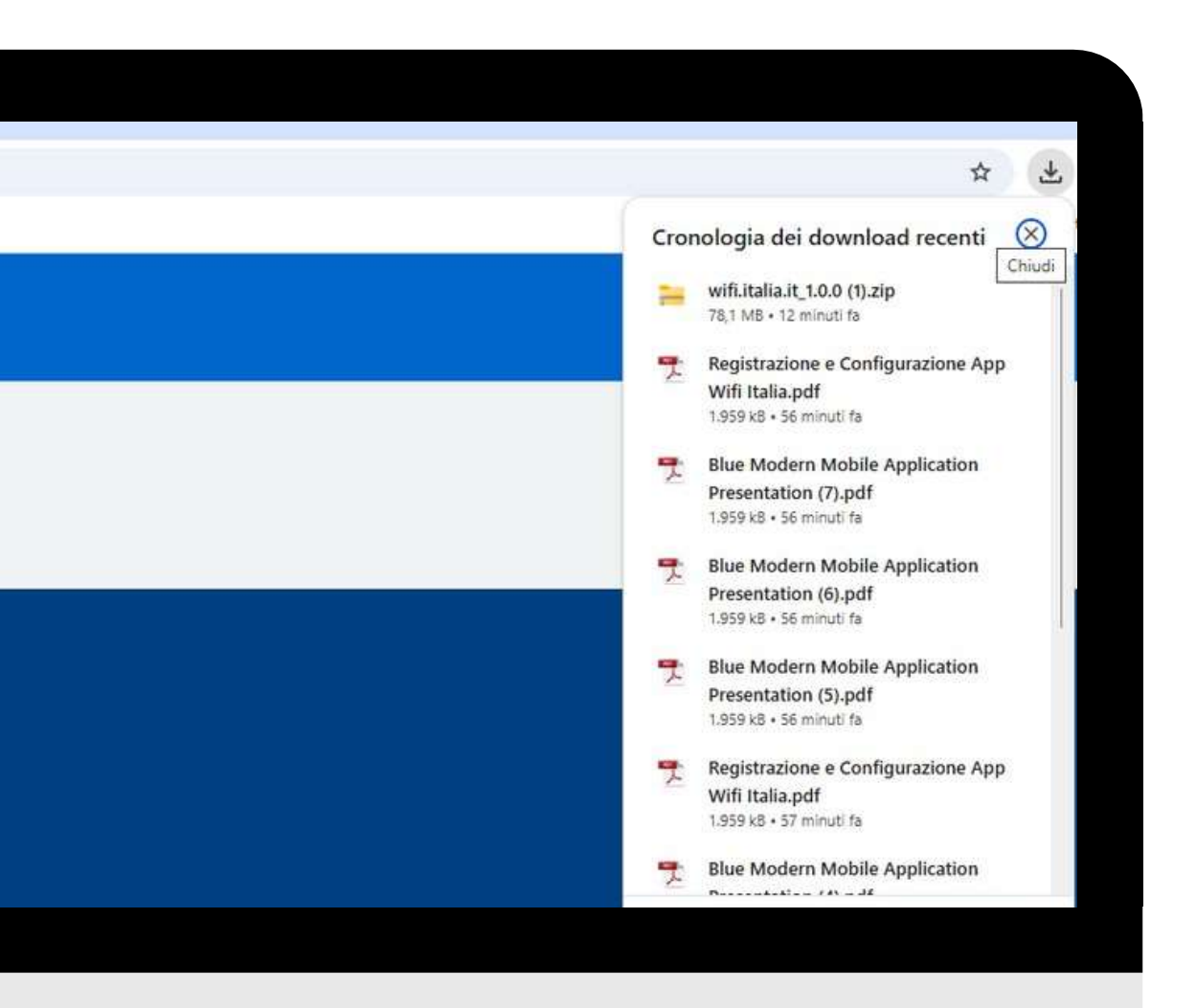

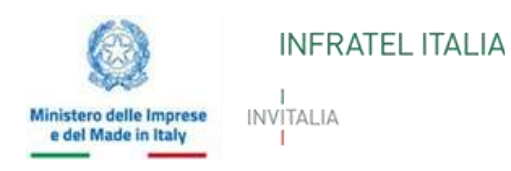

# REGISTRAZIONE

# WiFiltalia

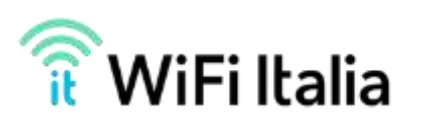

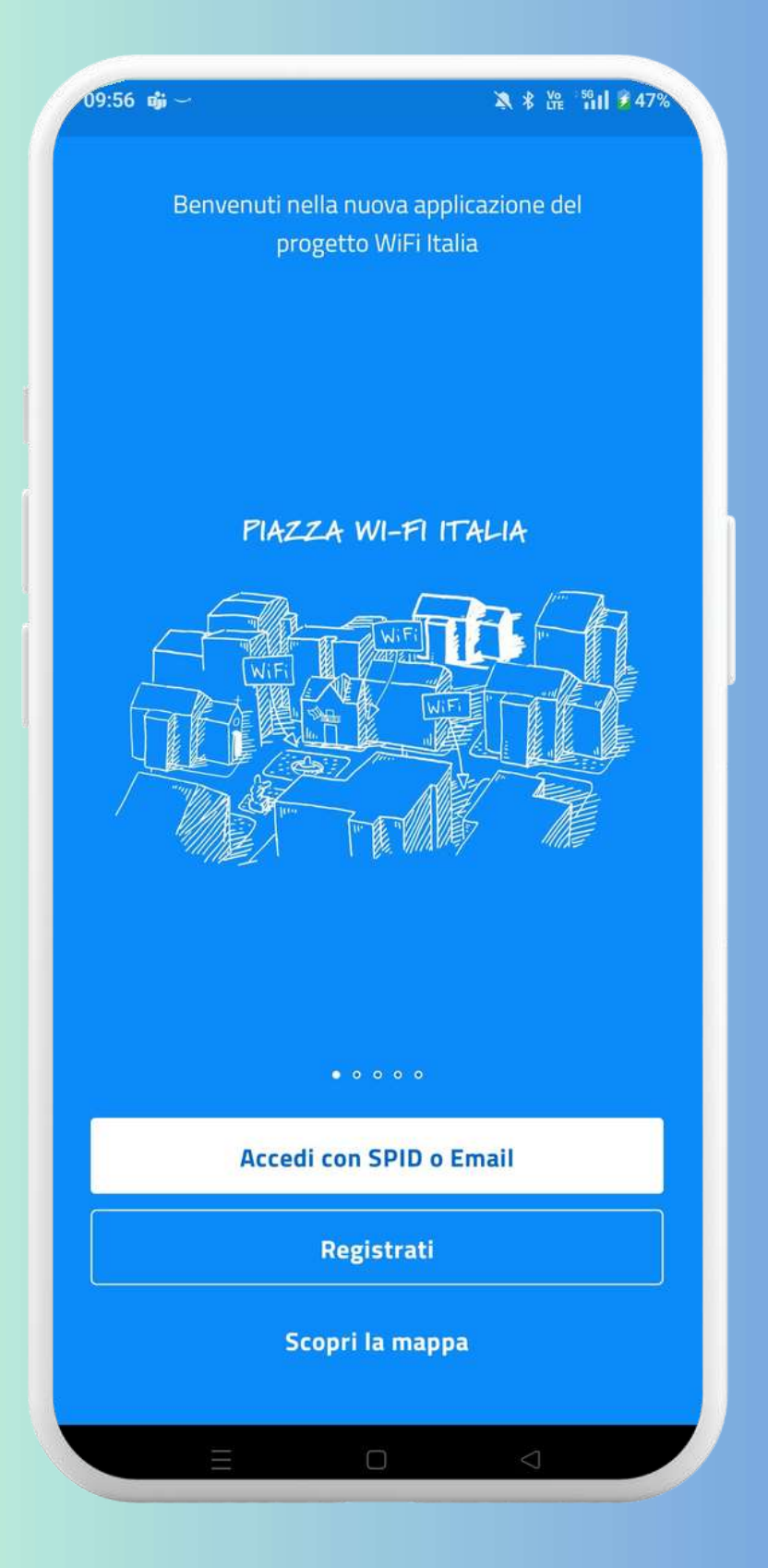

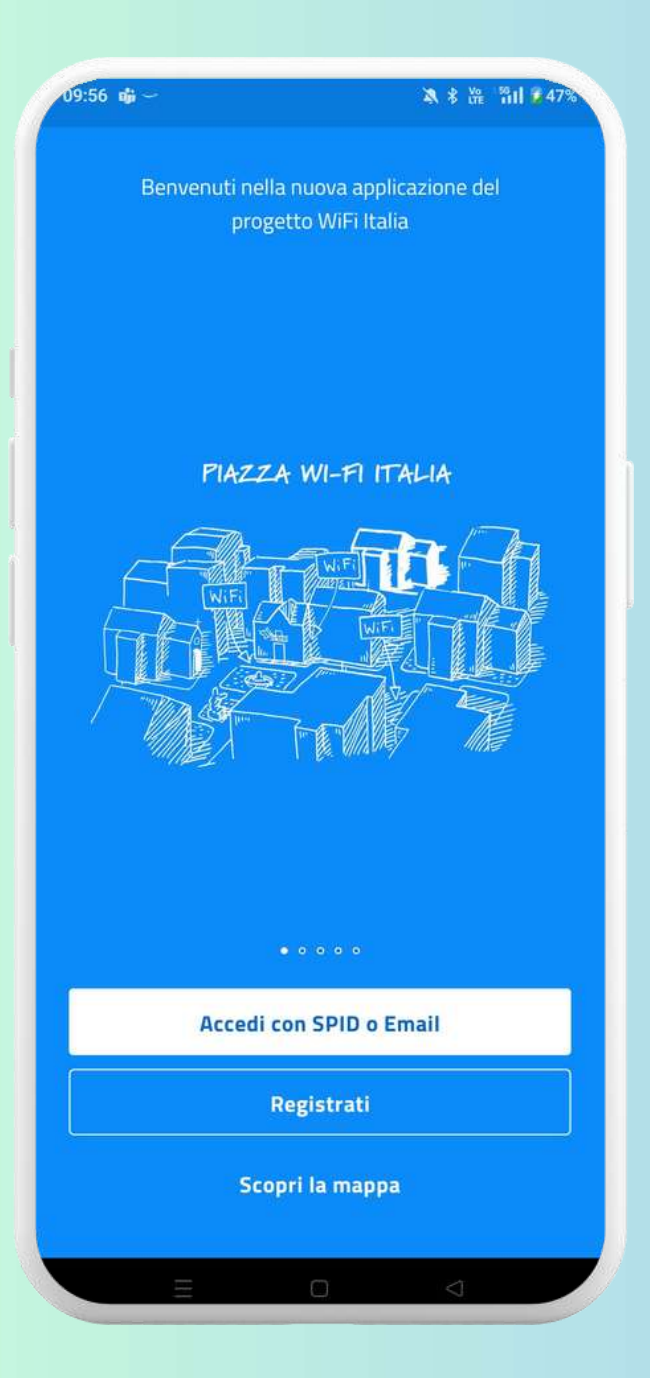

| reti   |
|--------|
| reti   |
| \$     |
| \$     |
| \$     |
| ¢<br>0 |
| ¢<br>0 |
| •      |
|        |
|        |
|        |
|        |
|        |
| 0      |
| (?)    |
|        |

| 10:14    | ▲ 四 ★ 路 *約 ■ 94%             |
|----------|------------------------------|
| ÷        | Accedi con SPID o Email      |
| E        | mail                         |
|          |                              |
| <u>P</u> | assword Ø                    |
|          | Hai dimenticato la password? |
|          | Accedi                       |
|          | InfoCert D                   |
|          |                              |
|          |                              |
|          | TIM id                       |
|          | ത്തിരുന്ന്                   |
|          |                              |

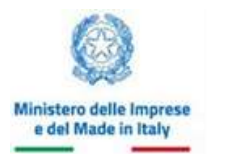

#### INVITALIA

# **Registrazione/Accesso** con **SPID**

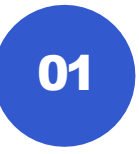

possibile registrarsi o accedere Ε′ all'APP tramite autenticazione SPID cliccando sul pulsante "Accedi con SPID o email" (su IOS nella dicitura del pulsante avrete solamente "Accedi con email)

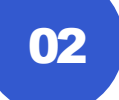

Selezionare "Accedi con SPID o Email" (su IOS nella dicitura del pulsante avrete solamente "Accedi con email) e selezionare il proprio gestore SPID. Successivamente, eseguire l'autenticazione tramite SPID seguendo i passi indicati dal proprio gestore SPID

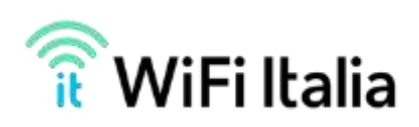

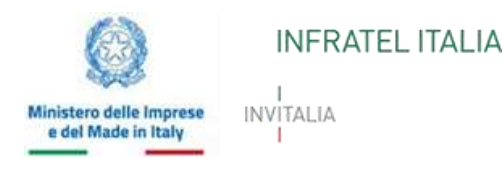

# CONFIGURAZIONE WiFiltalia

**Configurazione Android** 

<u>Configurazione Windows e MacOS</u>

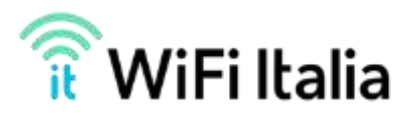

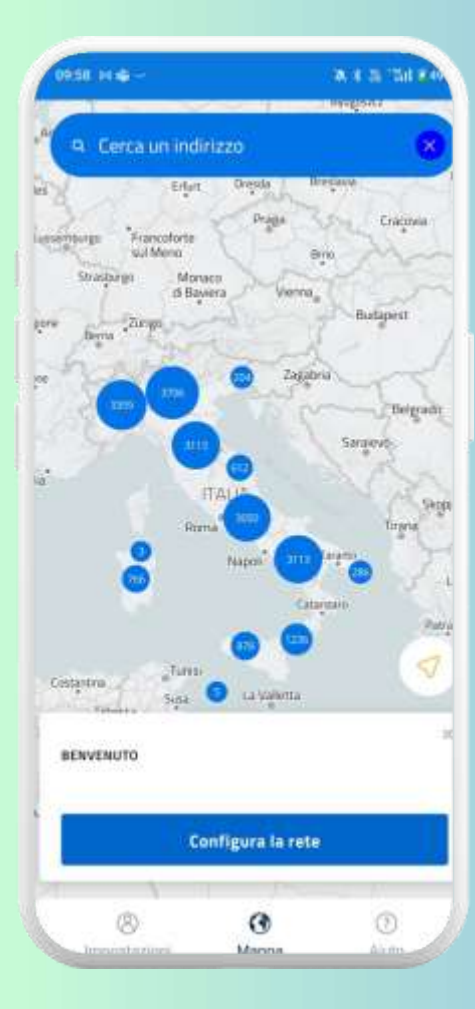

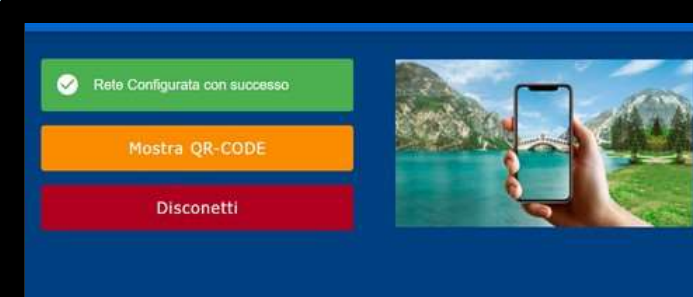

In caso di Rete Configurata ma con impossibilità di navigare, verifica l'associazione dei dispositivo sull Mobile. Altrimenti clicca su Mostra QR-CODE e procedi nuovamente alla scansione

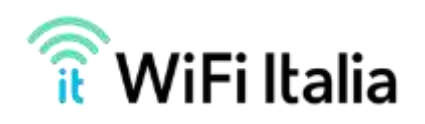

- Assicurati di visualizzare wifi.italia.it tra le reti wifi disponibili
- Seleziona la rete wifi.italia.it e inserisci le credenziali: Nome Utente: EMAIL UTILIZZATA

Password: clicca qui per copiarla

• Autorizza la rete e naviga liberamente

# **Configurazione rete** IOS

| ):58 D4 🗰                              | A \$ 6. '51 \$ A  | Configura rete                                                  | 11:01 - 11:02 - 11:02 - |
|----------------------------------------|-------------------|-----------------------------------------------------------------|----------------------------------------------------------------------------------------------------|
| <ul> <li>Cerca un indirizzo</li> </ul> | ×                 |                                                                 | Configura rete Configura rete                                                                                                    |
| Erfurt Dresda                          | Breslavia         | navigare sulle reti federate di WiFi.Italia è necessario scario | sare ed install Segui questi semplici passaggi:                                                                                                    |
| N Contract                             | mint              |                                                                 | <ul> <li>Vai in Impostazioni &gt; WiFi</li> </ul>                                                                                                    |
| burgo Francoforte                      | Cracovia Cracovia | Scarica il certificato                                          | <ul> <li>Crea una nuova rete con queste impostazioni:</li> </ul>                                                                                                    |
| sul Meno                               | Brio              | i dall'applicazione per scaricare il profilo                    | <ul> <li>Nome Rete: Clicca per copiare</li> </ul>                                                                                                    |
| Strasburgo Monaco<br>di Baviera Vie    | nna               | i dan appricazione per scancare in promo.                       | <ul> <li>Sicurezza: WPA/WPA2/WPA3-Enterprise</li> </ul>                                                                                                    |
| La Zurigo                              | Budapest          |                                                                 | Metodo EAP: PEAP                                                                                                    |
| Berna                                  | 2 1               |                                                                 | Autenticazione fase 2: MSCHAPV2                                                                                                    |
| 24 m Zi                                | agabria           |                                                                 | Certificato CA: Non convalidare                                                                                                    |
| 3359 3705                              | Belgrado          |                                                                 | • Identità: EMAIL LITU IZZATA                                                                                                    |
|                                        | 1 Jugar           |                                                                 | Password- Clicca per copiare                                                                                                    |
| 7                                      | Saraievos         |                                                                 | <ul> <li>Salva la rete</li> </ul>                                                                                                    |
| ITALIA                                 | 18.32             |                                                                 | Naviga liberamente sulle reti federate                                                                                                    |
| 3050                                   | Skopj             |                                                                 | - Naviga interamente suite retriederate                                                                                                    |
| 2 Napoli 3                             | 113 Jaranto       |                                                                 | Nome wifi.italia.it                                                                                                    |
| (766) N                                |                   |                                                                 |                                                                                                    |
|                                        | Catanzaro         |                                                                 | Sicurezza WPA2 Enterprise >                                                                                                    |
| (HTB) (1                               | 136               |                                                                 | Nemester                                                                                                    |
| Turisi                                 |                   |                                                                 | Nome utente                                                                                                    |
| Susa 🌀 La Vallett                      | a 🛁 🗌             |                                                                 | Password                                                                                                    |
| Tohores                                |                   |                                                                 |                                                                                                    |
| VVENUTO                                |                   |                                                                 |                                                                                                    |
|                                        |                   |                                                                 |                                                                                                    |
| 7                                      |                   |                                                                 |                                                                                                    |
| Configura la r                         | ete               |                                                                 | Apri le impostazioni                                                                                                    |
| A T IS                                 |                   |                                                                 | 8 0 0                                                                                                    |
| 8 3                                    | 0                 | 8 3                                                             | (?) Impostazioni Mappa Aiuto                                                                                                    |
| Impostazioni Mappa                     | Aiuto             | ostazioni Mappa                                                 | Aiute                                                                                                    |

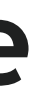

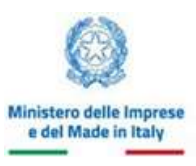

11 5G 100

Autorizza

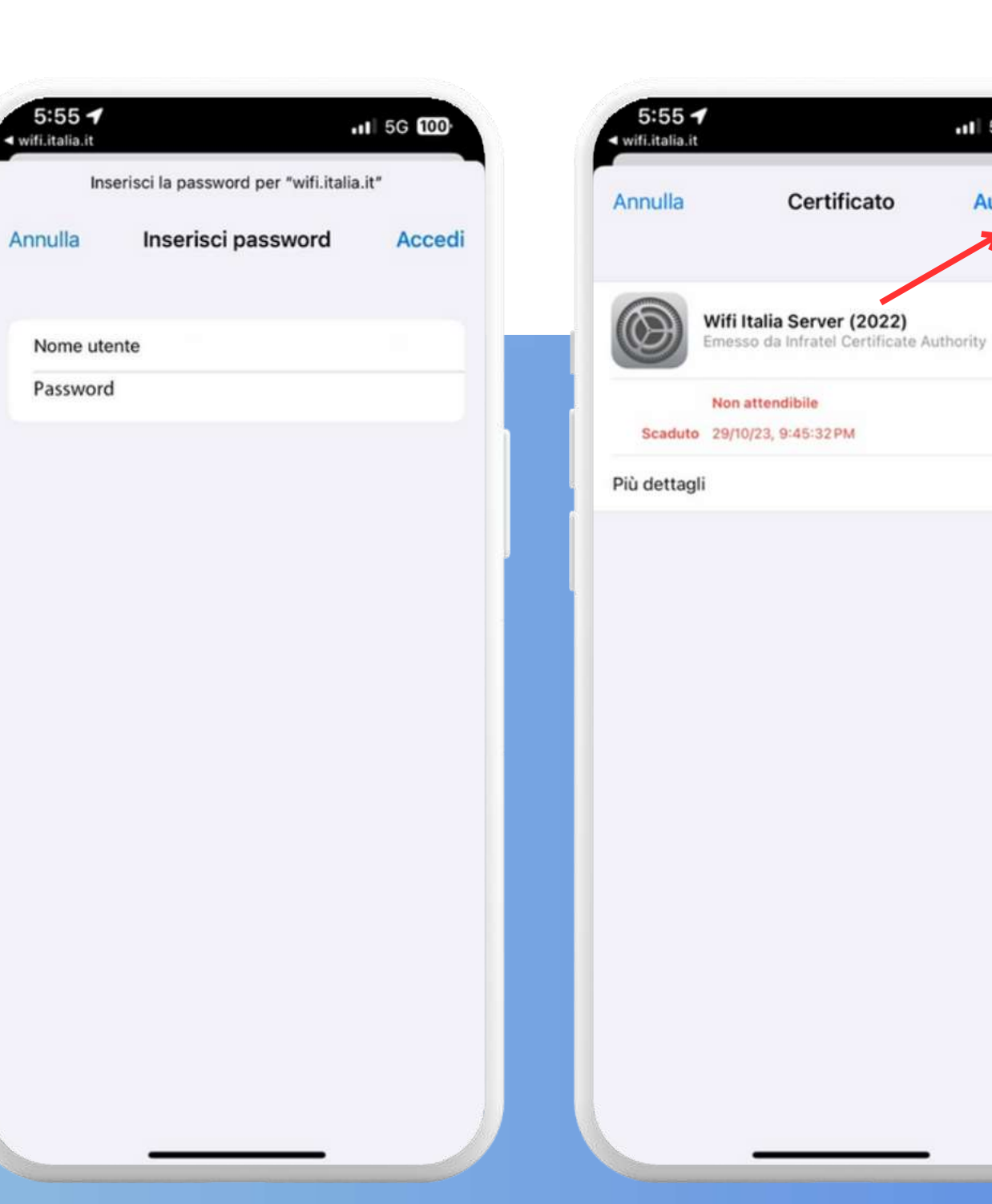

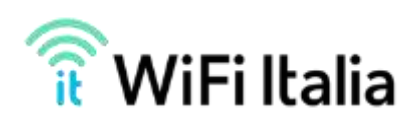

### **Configurazione rete ANDROID**

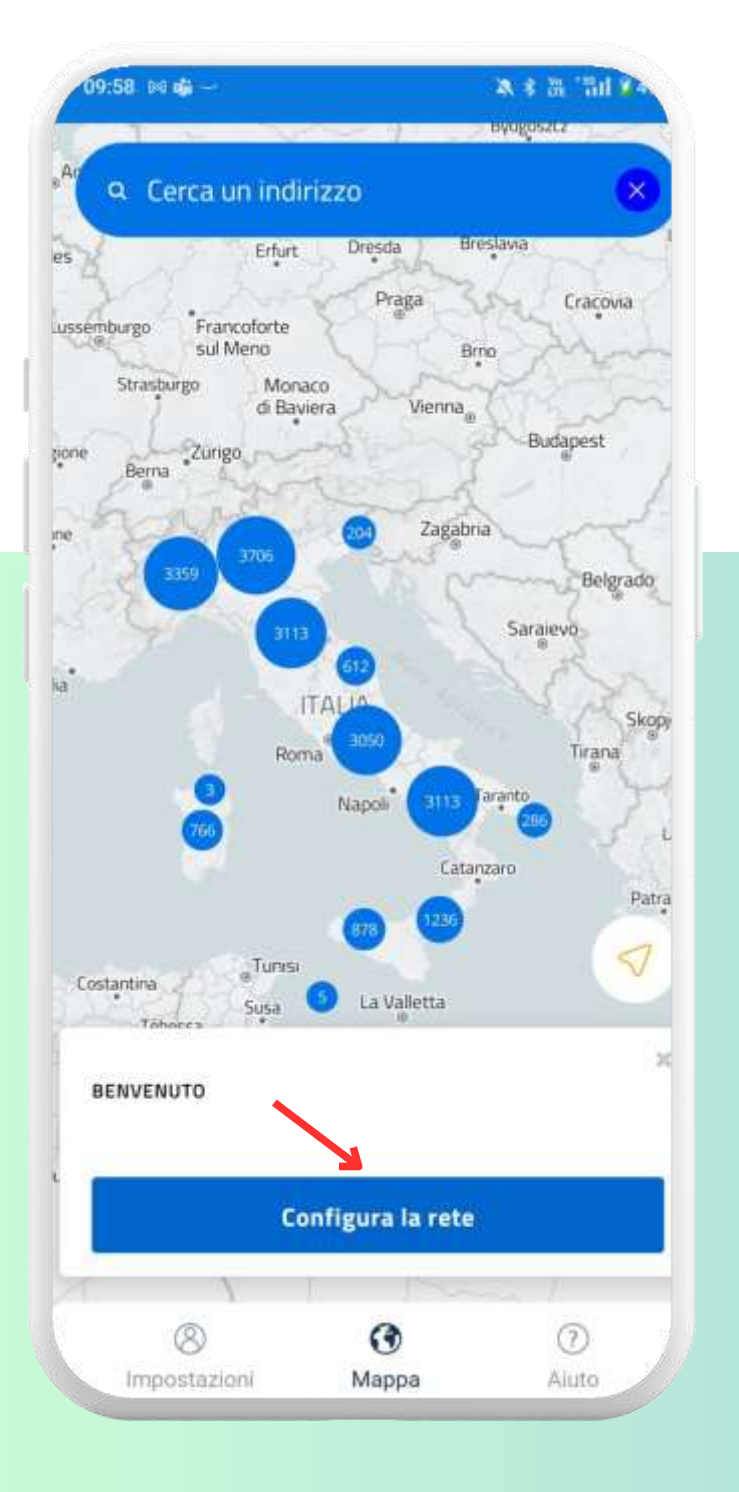

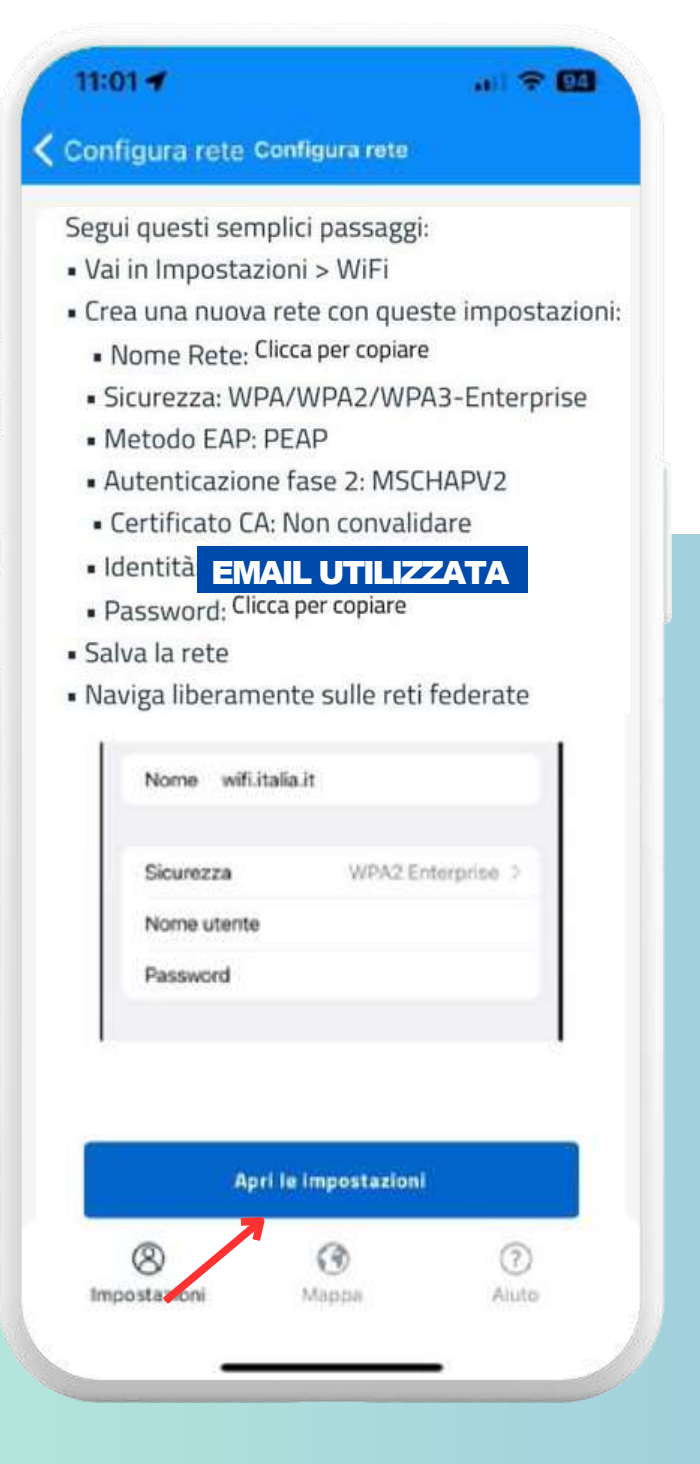

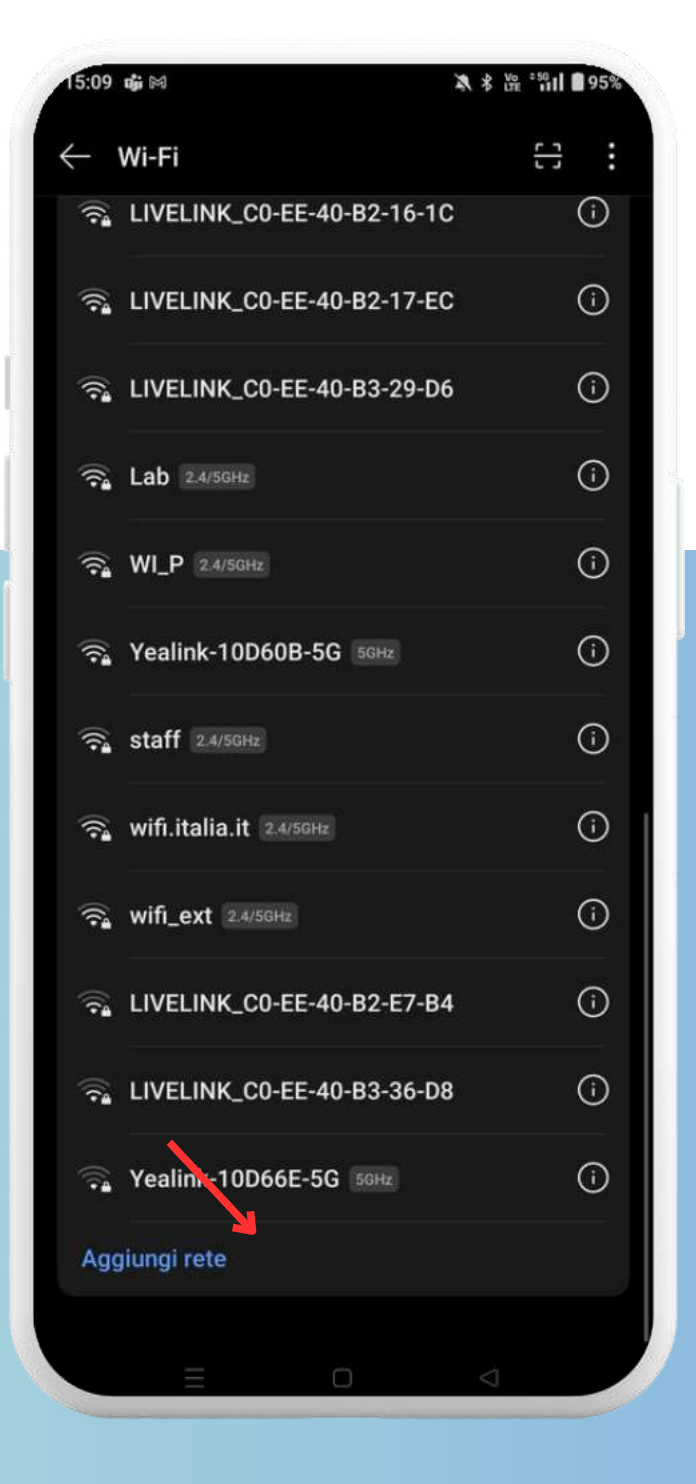

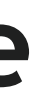

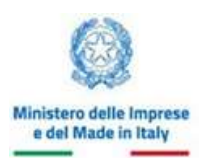

INVITALIA

#### **Configura la rete come descritto**

#### Segui questi semplici passaggi:

• Vai in Impostazioni>WiFi

#### • Aggiungi una nuova rete con queste impostazioni :

- Nome Rete: wifi.italia.it
- Sicurezza WPA/WPA2/WPA3-Enterprise
- Metodo EAP : PEAP
- Autenticazione fase 2 MSCHAPV2
- Certificato CA : Nessuno/Non convalidare
- Identità : EMAIL UTILIZZATA
- PASSWORD : clicca qui per copiarla
- Salva la rete e naviga liberamente

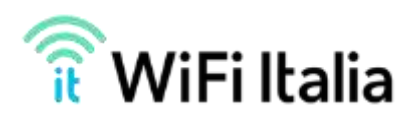

# **Configurazione rete Windows e MacOS**

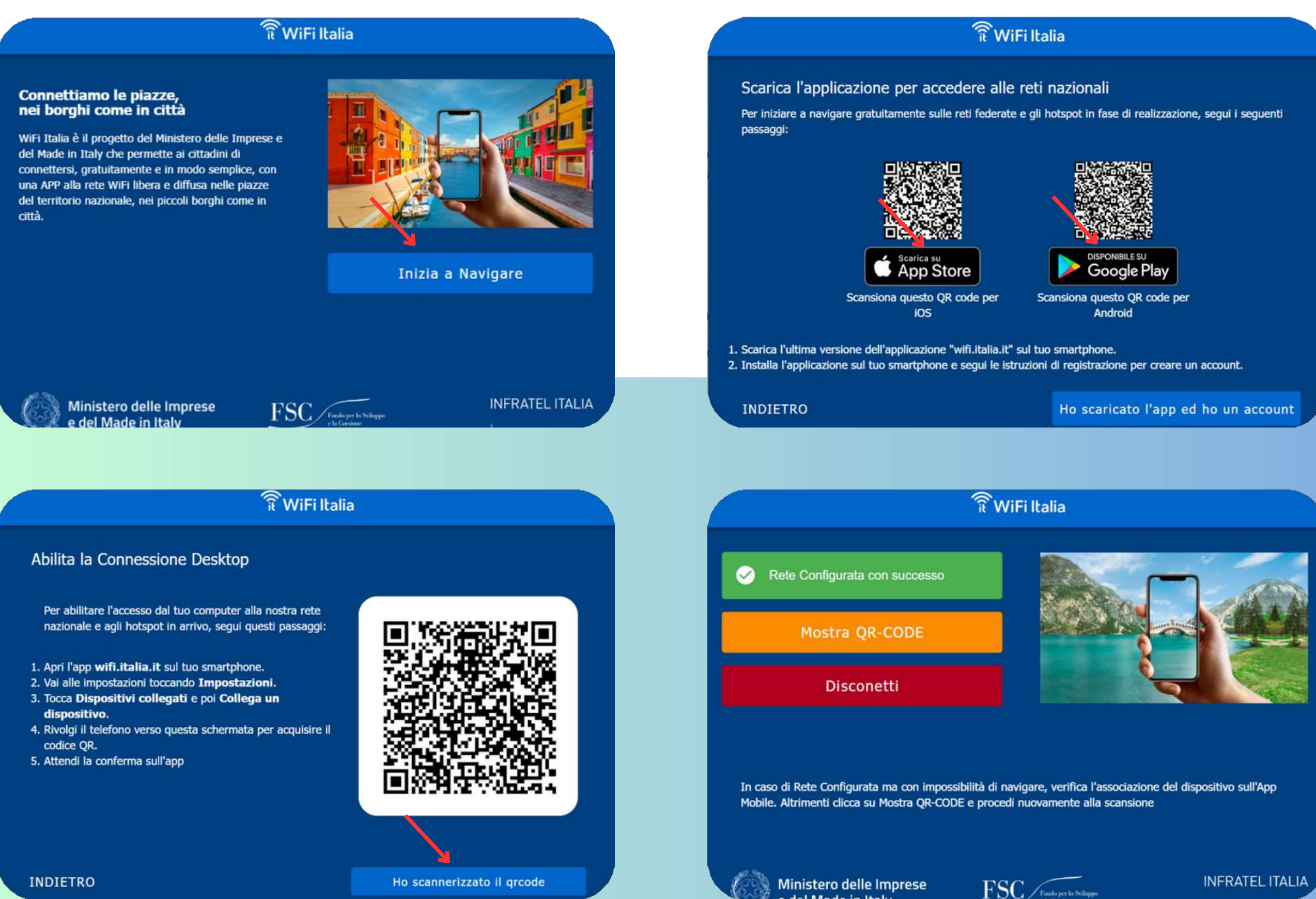

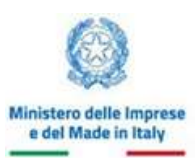

INVITALIA

#### **Configura la rete** come descritto

Per abilitare l'accesso su un PC/MAC, bisogna prima scaricare l'APP su dispositivo mobile e registrarsi tramite di essa a WiFi Italia.

Una volta effettuata la registrazione/accesso sul'APP mobile, dovrete installare e avviare l'APP sul PC/MAC.

Installa l'APP sul PC/MAC come indicato nelle slide «Download Windows» o «Download MacOS»

La configurazione della rete sul PC/MAC avverrà inquadrando un codice QR attraverso il dispositivo mobile seguendo le istruzioni mostrate a schermo

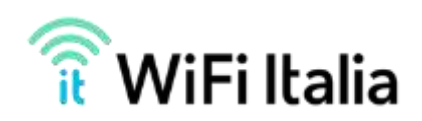

# Domande? Il team WiFi Italia è a vostra disposizione!

www.wifi.italia.it

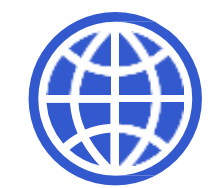

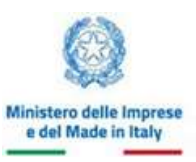

INFRATEL ITALIA

INVITALIA

#### wifi.italia-info@infratelitalia.it

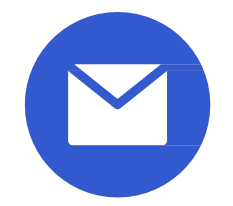